| 学内WiFi 無                                                                                                    | 線LAN MAINS-X に接続する                                                                                                    |
|----------------------------------------------------------------------------------------------------|----------------------------------------------------------------------------------------------------|
| MAINS-XIt.                                                                                                    | 名エ大IDとパスワードで接続可能<br>(iPhoneの例)                                                                                                    |
| 設定<br>1                                                                                                    | ①「設定」 ② アイコンをひらき、「WiFi」をタップする。                                                                                                    |
| ・            ・            ・            ・            ・            ・            ・            ・            ・            ・            ・            ・            ・            ・            ・            ・            ・            ・            ・            ・            ・            ・            ・            ・            ・            ・            ・            ・            ・            ・            ・            ・            ・            ・            ・            ・            ・            ・            ・            ・            ・            ・            ・                                                                                                               | ②「WiFi」をオンにし、アクセスポイントの一覧を表示させたら、<br>「MAINS-X」を選択する。                                                                                                    |
| Wi-Fi     Wi-Fi     Wi-Fi     ✓ MAINS-X     A 중 ①                                                                                                    | ③はじめて利用するときのみ、ユーザ名とパスワードの入力が求め<br>られるので、ユーザ名:名工大ID パスワード:名工大IDのパス<br>ワードを入力し「接続」をクリックする。                                                                                                  |
| "MAINS-X"のパスワードを入力してください<br>キャンパスワードを入力してください                                                                                                    | <ul> <li>④パスワード認証に成功すると、証明書の確認画面が表示されるので、</li> <li>「詳細」より証明書を確認(※1)したのち、</li> <li>( 設定 Wi-Fi 編集)</li> </ul>                                                                               |
| Garage Control Control Cont | ⑤「信頼」をタップする。<br>接続を終了するときは、WiFiをオフにする<br><sup>Wi-Fi</sup>                                                                                                    |
|                                                                                                    | <ul> <li>● 6名工大IDのパスワード変更後や、</li> <li>★ 接続に失敗する場合は、</li> <li>「MAINXS-X」の ① アイコンより</li> <li>「このネットワーク設定を削除」で</li> <li>設定を削除した後、一旦WiFiをオフにし、</li> </ul>                                     |
|                                                                                                    | ※1 証明書の確認には、下記を参照                                                                                                    |
| 名称     シリア     シリア                                                                                                    | <ul> <li>(コモンネーム) radi us. mai ns. ni tech. ac. jp</li> <li>発行元 NII Open Domain CA - G7 RSA</li> <li>/番号(ハッシュ値) OA: DF: 3C: BA: EE: 44: 00: 37: 3D: 92: 55: DE: 8E: 4C: DE: 99</li> </ul> |